1) Se connecter à la console « Gestion des utilisateurs » :

Il faut être au minimum Administrateur ou Super Administrateur pour pouvoir accéder à cette console.

A partir de la console d'administration, on clique sur l'icône « Gestion des utilisateurs » :

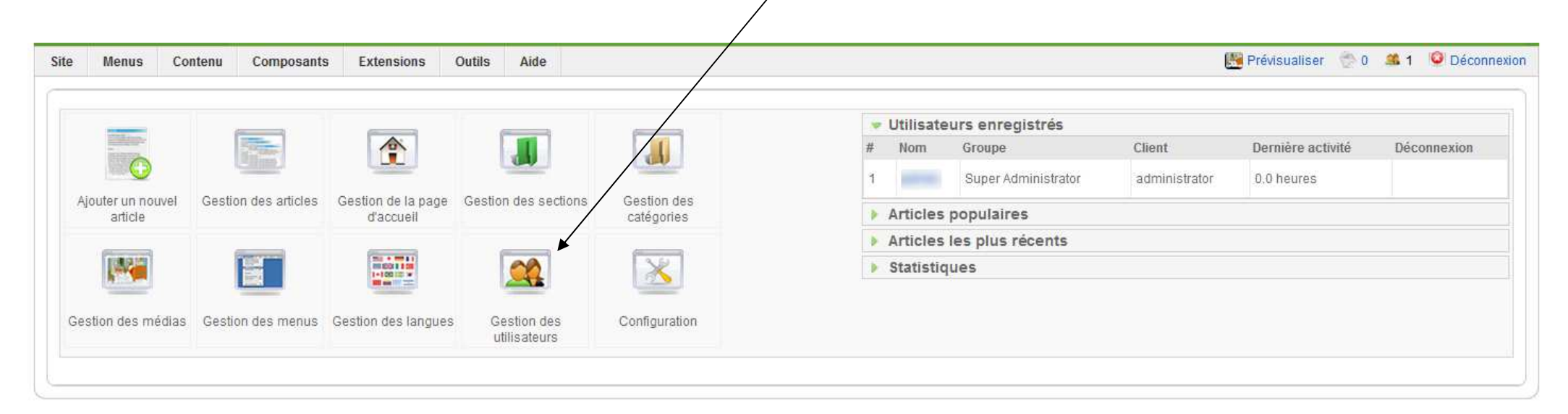

## 2) Gérer les utilisateurs globalement :

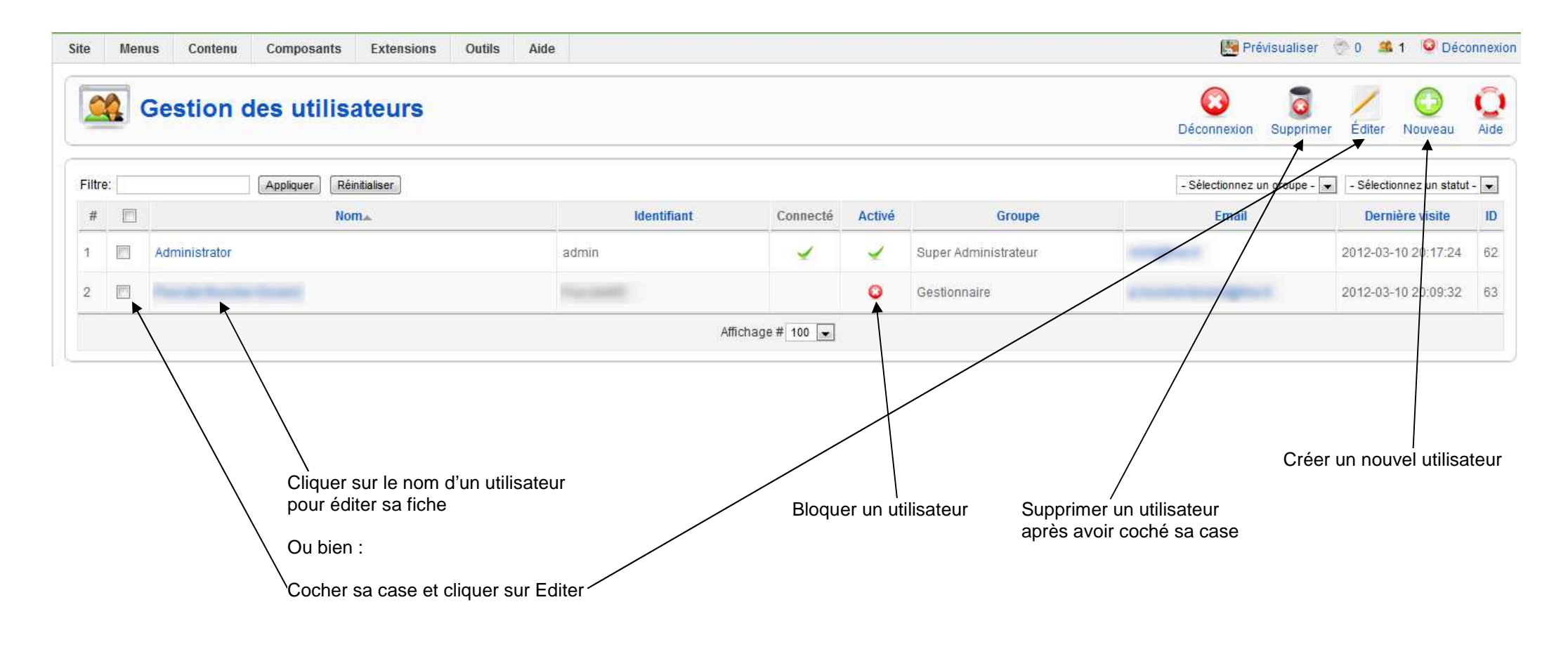

## 3) Gérer les utilisateurs dans le détail :

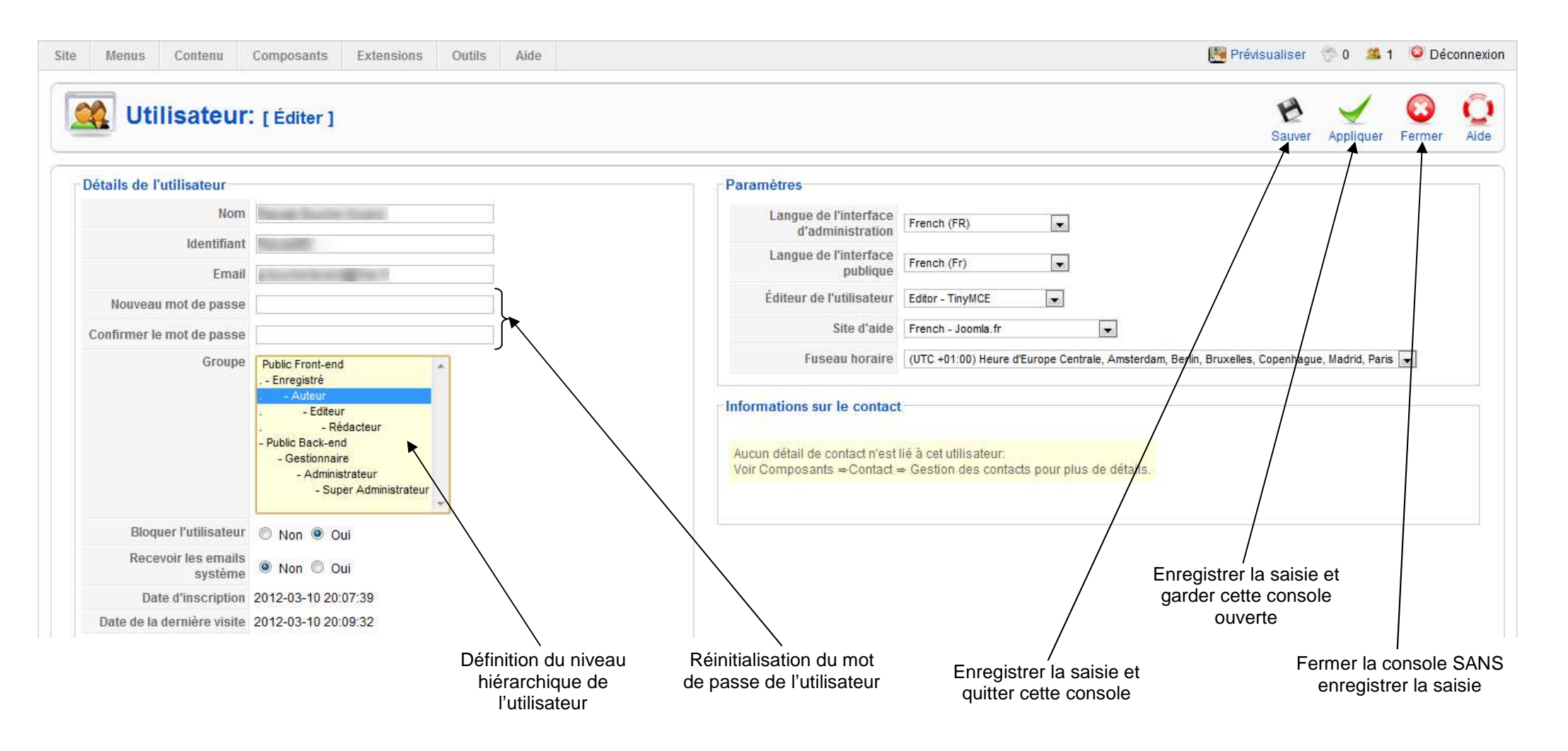

## 4) Les niveaux hiérarchiques d'utilisateurs :

Voici les droits des utilisateurs selon leur niveau hiérarchique :

|                                   | Type d'utilisateur     | Consulter les pages du site                | Créer un<br>article | Modifier<br>l'article d'un<br>autre auteur | Autoriser la<br>publication<br>d'un article | Ajouter ou<br>modifier des<br>menus | Ajouter ou<br>modifier des<br>comptes<br>d'utilisateurs | Tous les droits |
|-----------------------------------|------------------------|--------------------------------------------|---------------------|--------------------------------------------|---------------------------------------------|-------------------------------------|---------------------------------------------------------|-----------------|
| Vitrine (Frontend)                | Grand public           | Seulement<br>les pages<br>non<br>réservées | non                 | non                                        | non                                         | non                                 | non                                                     | non             |
|                                   | Utilisateur enregistré | oui                                        | non                 | non                                        | non                                         | non                                 | non                                                     | non             |
|                                   | Auteur                 | oui                                        | oui                 | non                                        | non                                         | non                                 | non                                                     | non             |
|                                   | Editeur                | oui                                        | oui                 | oui                                        | non                                         | non                                 | non                                                     | non             |
|                                   | Rédacteur              | oui                                        | oui                 | oui                                        | oui                                         | non                                 | non                                                     | non             |
| Arrière-<br>boutique<br>(Backend) | Gestionnaire           | oui                                        | oui                 | oui                                        | oui                                         | oui                                 | non                                                     | non             |
|                                   | Administrateur         | oui                                        | oui                 | oui                                        | oui                                         | oui                                 | oui                                                     | non             |
|                                   | Super Administrateur   | oui                                        | oui                 | oui                                        | oui                                         | oui                                 | oui                                                     | oui             |

## 5) Autoriser (ou non) les nouveaux utilisateurs à s'inscrire eux-mêmes sur le site :

A partir de la console d'administration, faire : « Site » puis « Configuration générale » et sélectionner l'onglet « Système » :

| e Menus Contenu                                                                                                    | Composants Extensions Outils Aide                                                                                                    | 腾 Prévisualiser    | 💮 0  🚨    | 1 🛛 🔍 Dé     | connexic  |
|----------------------------------------------------------------------------------------------------|----------------------------------------------------------------------------------------------------|--------------------|-----------|--------------|-----------|
|                                                                                                    | tion générale                                                                                                    | <b>E</b><br>Sauver | Appliquer | CO<br>Fermer | Q<br>Aide |
| are <u>aysteme</u> ae                                                                                                    |                                                                                                    |                    |           |              |           |
| Paramètres système<br>Mot secret<br>Chemin vers le dossier<br>Log<br>Activer les services Web<br>Serveur d'aide<br>Paramètres des utilisateus<br>I'enregistrement des<br>utilisateurs<br>Groupe par défaut pour<br>les nouveaux utilisateurs<br>Activation du compte du<br>nouveaux utilisateurs<br>Paramètres utilisateurs<br>en front-end | Cocher « Non » si les utilisateurs   n'ont pas le droit de s'inscrire eux-   mêmes sur le site     Débogage système   Non Oui   French-Joomla.fr     Réinitialiser     Si les utilisateurs ont le droit de s'inscrire eux-mêmes sur le site :   cocher « Oui » pour que cette   inscription nécessite d'être activée   par l'administrateur pour être   fonctionnelle     Durée de session   Durée de session   Burée de session   Base de données | 2                  |           |              |           |
| Paramètres des médias<br>Extensions autorisées<br>(types de fichier)<br>Taille maximum (en<br>octets)<br>Chemin vers le dossier<br>fichier<br>Chemin vers le dossier<br>image<br>Transferts restreints<br>Niveau minimum d'accès                                                                                                    | bmp.csv.doo.epg.gif.ico.jpg.odg.odp.ods.odt.pd<br>10000000<br>images<br>images/stories<br>Non Coui<br>Auteur                                                                                                    |                    |           |              |           |